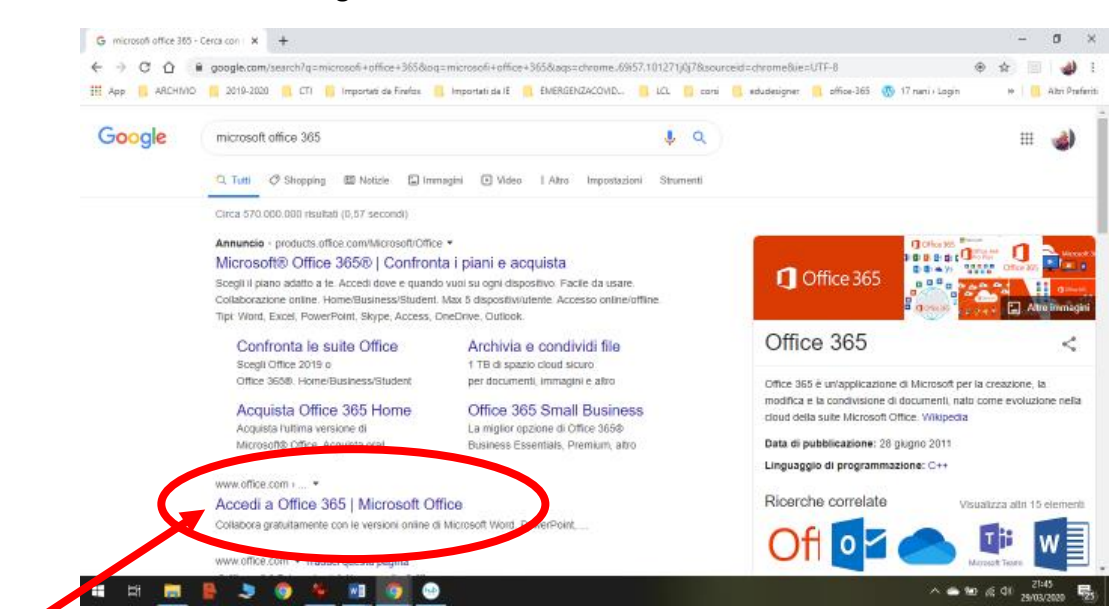

1. Nel motore di ricerca digitate Microsoft Office 365

- 2. Scegliete Accedi a Office 365
- 3. Click sul pulsante ACCEDI

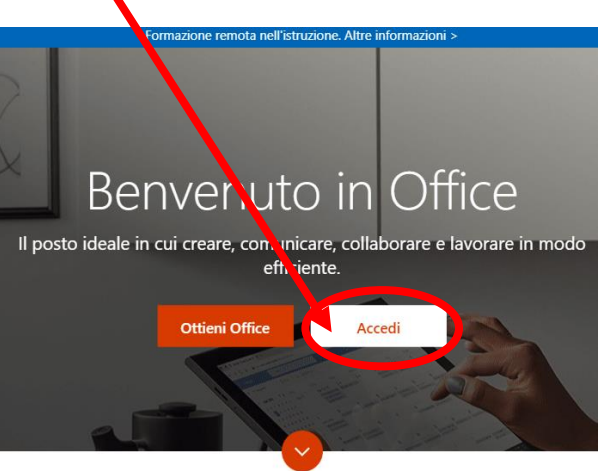

 Inserire l' indirizzo che vi è stato comunicato composto da <u>nome.cognome@ichioggia3.onmicrosoft.com</u> <u>Mi raccomando, nome e cognome dell'alunno</u>

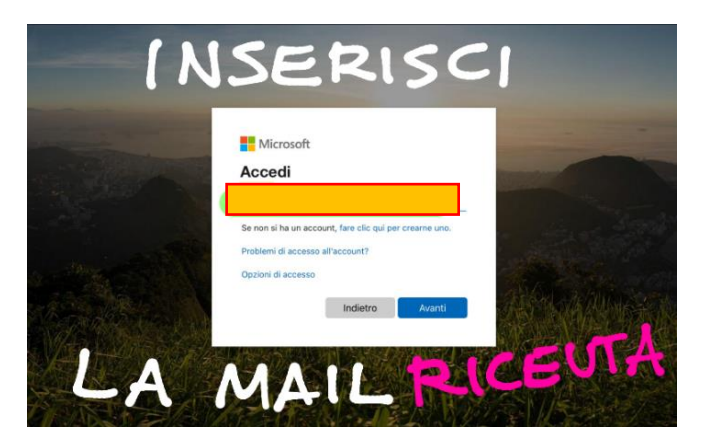

5. Nella schermata successiva vi verrà richiesto l'inserimento della password

| Microsoft                     |             |
|-------------------------------|-------------|
| ← alunno.test@ichioggia3.onmi | crosoft.com |
| Immettere la passwo           | ord         |
| Password                      |             |
| Ho dimenticato la password    |             |
|                               | Accedi      |

6. Password che dovrete poi cambiare inserendone una vostra. Un consiglio, il sistema vi chiederà una password almeno di 8/9 caratteri che contenga almeno una lettera maiuscola, un numero ed uno dei caratteri "speciali" cioè . - !?@ e così via. Mi raccomando segnatevela da qualche parte.

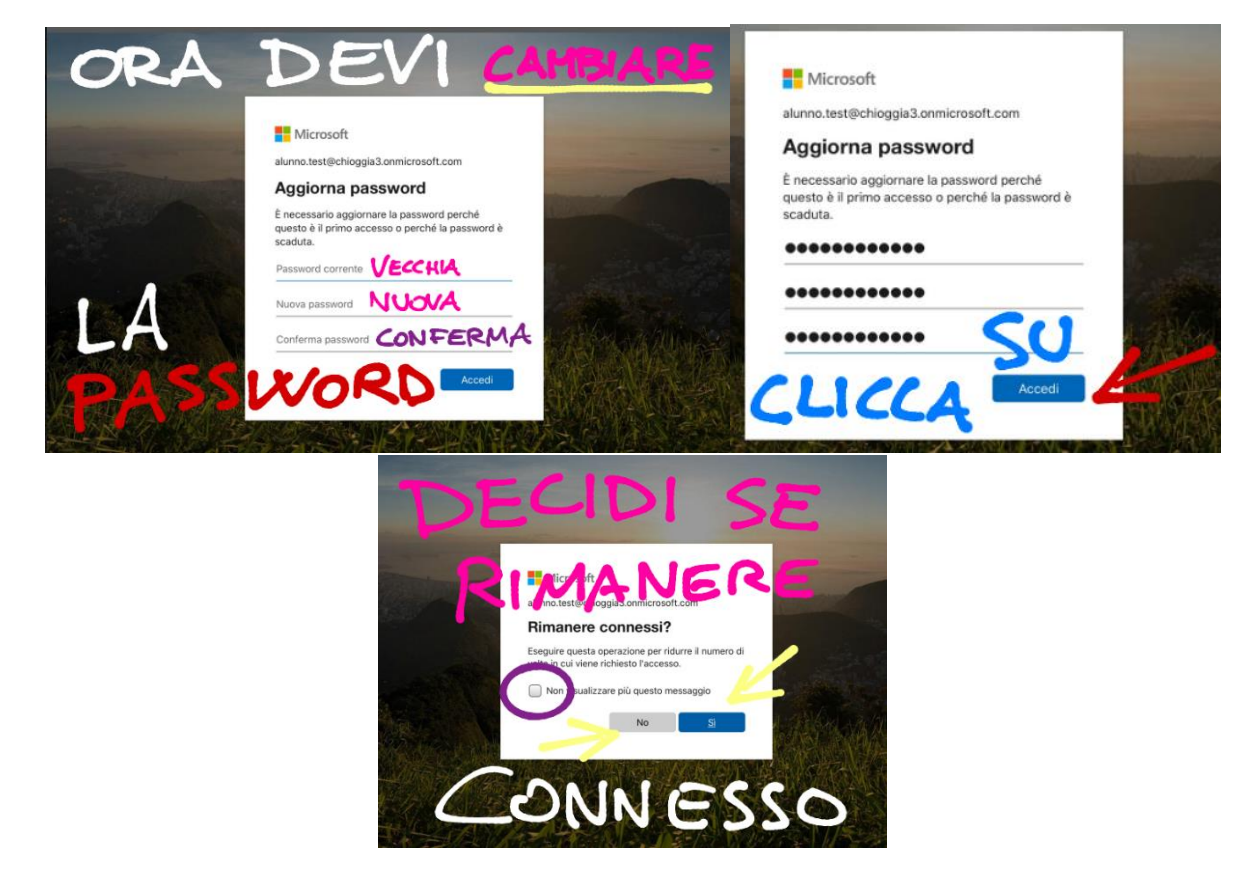

A questo punto sarete proiettati nell'ambiente Microsoft in poche schede introduttive vi vengono illustrati i principali strumenti che in ogni caso potremo vedere assieme andando avanti man mano che li useremo

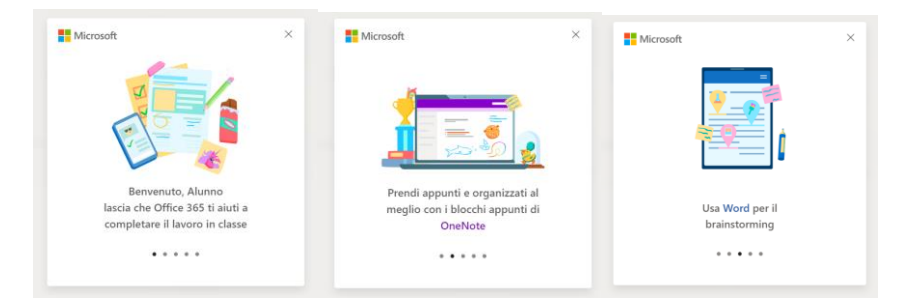

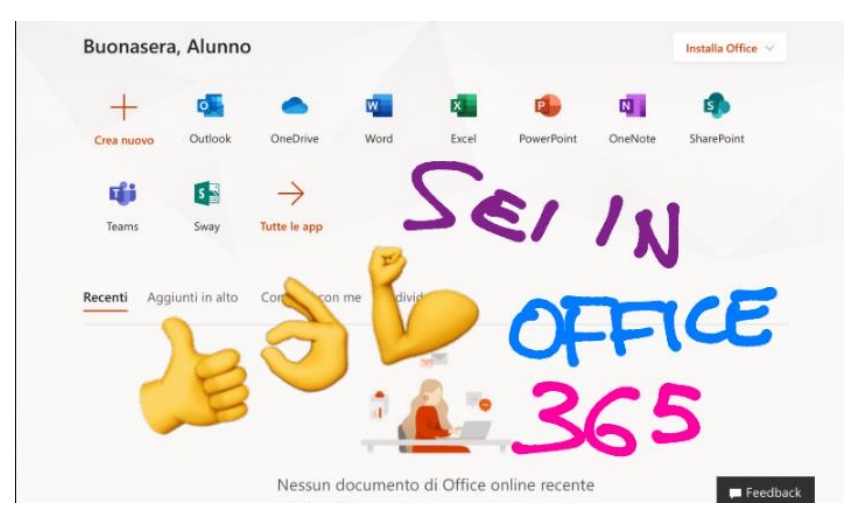

Queste le app di cui potete disporre, on line e anche scaricandole sul vostro dispositivo

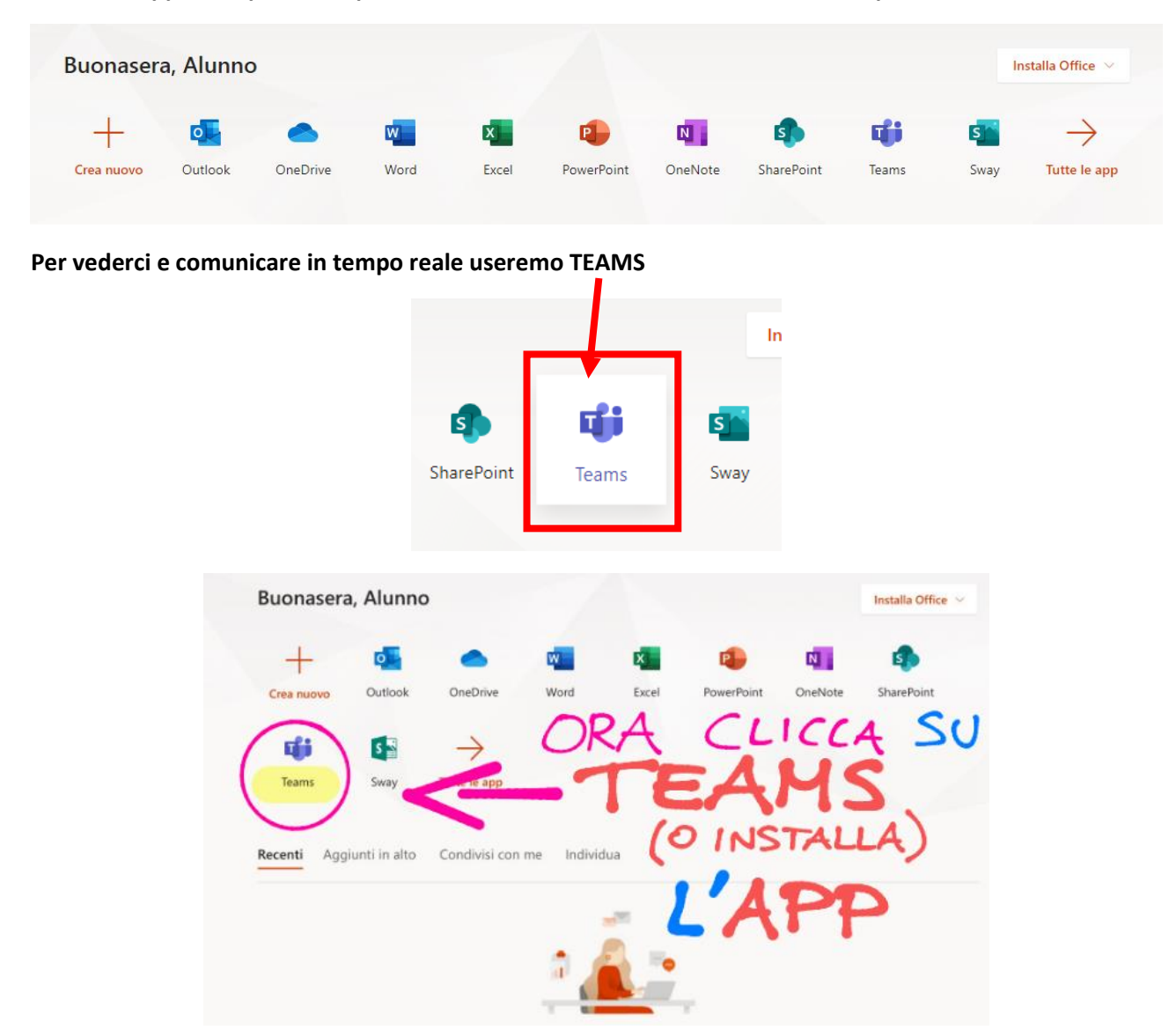

Una volta all'interno dell'ambiente Team troverete la vostra classe e nella barra di sinistra le varie utilità che poi vedremo assieme.

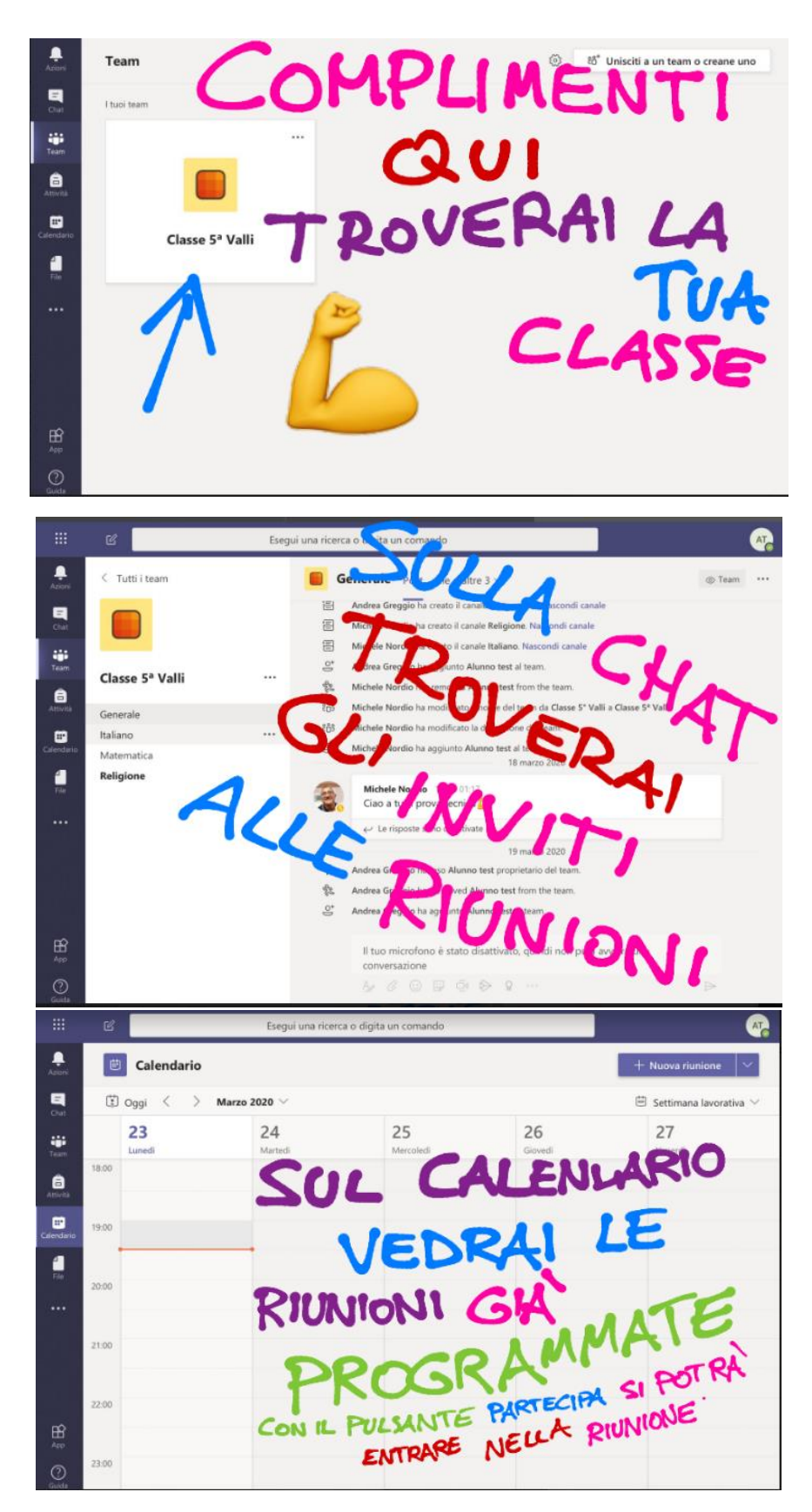

Per il momento queste sono le prime cose che è necessario sapere per poter interagire fra di noi

N.B.Consiglio di scaricare l'app TEAM ed installarla, chi ha connessione lenta dovrebbe avere meno problemi. Per voi e per noi è tutto nuovo. Impareremo assieme. Naturalmente per segnalazioni e dubbi imposteremo un modulo all'interno di Padlet in modo da poter vedere immediatamente quello che sta succedendo.